# **Door/Frame Material Extended Description**

Software for Hardware, LLC's new enhancement allows you to create extended descriptions for door material and frame material. For example, CRS can be extended out to Cold Rolled Steel. The extended material description will be printed below the Door Edge, Profile and Anchor codes legends on the *Door/Frame Schedule*.

How it works:

Software For Hardware

Add your Door/Frame Material Descriptions into the database.
a. From the SFH Logo Screen click the *Tables* menu.

| File | Contacts | Contract Jobs                    | Contract Quotes | Sales Orders | Sales Proposals | RGA  | Stock Purchase Orders | Combine Purchase Orders | Tabl | es Help                          |   |
|------|----------|----------------------------------|-----------------|--------------|-----------------|------|-----------------------|-------------------------|------|----------------------------------|---|
|      | -        |                                  |                 |              | -02             |      |                       |                         |      | Accessory Markups & Multipliers  |   |
|      |          |                                  |                 |              |                 |      |                       |                         |      | Accessory Types                  | • |
|      |          |                                  |                 |              |                 | 1    |                       |                         |      | Accessory Inventory Master       | • |
|      |          |                                  |                 |              |                 |      |                       |                         |      | Door Attributes                  |   |
|      |          |                                  |                 |              |                 | 3    |                       |                         |      | Door & Frame Price Books         | • |
|      |          |                                  |                 |              |                 |      |                       |                         |      | Door Inventory Master            |   |
|      |          |                                  |                 |              |                 |      |                       |                         |      | Frame Attributes                 | • |
|      |          |                                  |                 |              |                 |      |                       |                         |      | Frame Component Inventory Master |   |
|      |          | (                                | _               |              |                 |      |                       |                         |      | Frame Inventory Master           |   |
|      |          |                                  |                 |              |                 |      |                       |                         |      | Frame Stick Inventory Master     |   |
|      |          |                                  | C               |              |                 |      |                       |                         |      | Door/Frame Material Description  |   |
|      |          |                                  |                 |              |                 |      |                       |                         |      | Gauge Values                     |   |
|      |          |                                  |                 |              |                 |      |                       |                         |      | Height Values                    |   |
|      |          |                                  |                 |              |                 |      |                       |                         |      | Hardware Finish Values           |   |
|      |          |                                  |                 |              |                 |      |                       |                         |      | Hardware Warehouse Locations     |   |
|      |          |                                  |                 |              |                 |      |                       |                         |      | Hardware Inventory Master        |   |
|      |          |                                  |                 |              |                 |      |                       |                         |      | Hardware Item Types (Sched Seq)  |   |
|      |          |                                  |                 |              |                 |      |                       | This produc             |      | Hardware Mark Up & Multiplier    |   |
|      |          |                                  |                 | 1            | _               |      |                       | site licensed           |      | Hinge/Strike Locations           |   |
|      |          |                                  |                 |              |                 |      |                       | site licenset           |      | Installation Labor Values        |   |
|      |          |                                  |                 |              |                 |      |                       | Sample Builders Ha      |      | Label (Fire Rating) Values       | • |
|      |          |                                  | SOFTWA          | REED         | BHVBU           | IN N | P E                   |                         |      | Master Notes                     | • |
|      | Re       | lease 13.0<br>pyright © 1997 - 2 | 2018            |              |                 |      |                       |                         |      | Master Preamble Page(s)          |   |
|      |          |                                  |                 |              |                 |      |                       | Software fo             |      | Non-Stock Products               | • |
|      |          |                                  |                 |              |                 |      |                       | EST. 1996               |      | Project Status                   |   |
|      |          |                                  |                 |              |                 |      |                       |                         |      | Project Manager                  |   |
|      | So       | ftware for Hardwa                | are, LLC        |              |                 |      |                       |                         |      | Sales Personnel                  |   |
|      |          |                                  |                 |              |                 |      |                       |                         |      | Ship Via                         |   |
|      |          |                                  |                 |              |                 |      |                       |                         |      | Inickness Values                 |   |
|      |          |                                  |                 |              |                 |      |                       |                         |      | Units of Measure                 |   |
|      |          |                                  |                 |              |                 |      |                       |                         |      | Width Values                     |   |

b. Click on *Door/Frame Material Description*.

- c. From this screen you can Add, Change, or Delete a Door/Frame Material Description.
- d. Click the Close button once you have created a list of Door/Frame Material Descriptions.
- 2. Print the Door/Frame Material Description legend on a *Door/Frame Schedule*.
  - a. Open a Contract Job.
  - b. The Project Screen appears. Click the *Reports* menu and select *Door/Frame* Schedule.
  - c. Select the desired method of filtering the report.
  - d. Click the Print, Preview or PDF button.

Job Number: BB0304001

Door / Frame Schedule Training Job

Page 12 of 34 04/23/2018

## Door Edge Codes

- H Hardwood Stiles (Wood) V Veneer Edge (Wood) Z Anodized (Aluminum)
- T Butt Seam (Hollow Metal)
- M Matching Stiles (Wood)
- I Interlocked (Hollow Metal)

## Profiles

- BC Drywall Cased Opening
- BQ Drywall Equal Rabbet
- BR Drywall Single Rabbet DU Drywall Double Rabbet SC Masonry Cased Opening
- SU Masonry Double Rabbet

## Anchors

AMA - Adjustable Masonry Anchor AWS - Adjustable Wood/Steel Anchor Com4 - Combo Anchor - YS, EON DSA-Drywall Sill Anchor

## **Door/Frame Material Descriptions**

AL-Aluminum CRS - Cold Rolled Steel FG - Fiberglass HC Wood - Hollow Core Wood MC Wood - Mineral Core Wood PL Laminate - Plastic Laminate RC Birch - Rotary Cut Birch Wood - Wood